- 1. FX II コンバーターをダブル左クリック
- 2. ファイル(F)を左クリック
- 3.

| 🖾 FXIIコンパータ                                                                                                    |                                          |                       |                                                 |
|----------------------------------------------------------------------------------------------------|------------------------------------------|-----------------------|-------------------------------------------------|
| ファイル(E) 編集(E) 変換(C) ツール(T)                                                                                                    | 表示(⊻) ^ルプ(出)                             | 117                   |                                                 |
| 🖸 🕑 🖬 🗐 🗄 🖉 🖉   P                                                                                                    | FTNV∣►                                   | ▶ E▶   會   [          | <b>l</b>   <b>?</b>                             |
|                                                                                                    |                                          |                       |                                                 |
|                                                                                                    |                                          |                       |                                                 |
|                                                                                                    |                                          |                       |                                                 |
|                                                                                                    |                                          |                       |                                                 |
|                                                                                                    |                                          |                       |                                                 |
|                                                                                                    |                                          |                       |                                                 |
|                                                                                                    |                                          |                       |                                                 |
|                                                                                                    |                                          |                       |                                                 |
|                                                                                                    |                                          |                       |                                                 |
|                                                                                                    |                                          |                       |                                                 |
|                                                                                                    |                                          |                       |                                                 |
|                                                                                                    |                                          |                       |                                                 |
| ハルモを表示す ふいして ほし を加して (たえい)                                                                                                    |                                          |                       |                                                 |
|                                                                                                    |                                          |                       |                                                 |
| <ol> <li>(W) をまいうもには いうを中していたでい。</li> <li>他形式へ変換(E)を左クリッ</li> </ol>                                                                                                    | ク                                        |                       |                                                 |
| <ul> <li>● 他形式へ変換(E)を左クリッ</li> <li>● FXIIIンパータ</li> </ul>                                                                                                    | ク<br><i> </i>                            |                       |                                                 |
| <ul> <li>・・・・・・・・・・・・・・・・・・・・・・・・・・・・・・・・・・・・</li></ul>                                                                                                    | ク<br>表示(v) ヘルプ(H)                        |                       |                                                 |
| <ul> <li>・・・・・・・・・・・・・・・・・・・・・・・・・・・・・・・・・・・・</li></ul>                                                                                                    | ク<br>表示\② へルプ(ŀ)<br>TNV ►                | II> E>   ■   [        | X<br>X                                          |
| <ul> <li>・・・・・・・・・・・・・・・・・・・・・・・・・・・・・・・・・・・・</li></ul>                                                                                                    | ク<br>表示① ヘルプ⑴<br>  T N V   ▶             | II▶ E▶   <b>1</b>   [ | X                                               |
| <ul> <li>・ 他形式へ変換(E)を左クリッ</li> <li>※ FXIIIンパータ</li> <li>ファイル(E) 編集(E) 変換(C) ツール(D)</li> <li>FXIIへ変換(E) Alt+1</li> <li>他形式へ変換(E) Alt+2</li> <li>スケジュールファイルの読み込み(L)</li> <li>スケジュールファイルの保存(S)</li> <li>最新のファイル</li> </ul>                | ク<br>表示(⊻) ヘレレプ(出)<br>TNV  ►             | II▶ E▶   ★   [        | X                                               |
| <ul> <li>・・・・・・・・・・・・・・・・・・・・・・・・・・・・・・・・・・・・</li></ul>                                                                                                    | ク<br>表示W ヘルプ(H)<br>TNV ►                 | II▶ E▶   ●   [        | X<br>X                                          |
| <ul> <li>・ 他形式へ変換(E)を左クリッ</li> <li>※ FXIIIンパータ</li> <li>ファイル(E) 編集(E) 変換(C) ツール(D)</li> <li>FXIIへ変換(D) Alt+1</li> <li>他形式へ変換(E) Alt+2</li> <li>スケジュールファイルの読み込み(L)</li> <li>スケジュールファイルの保存(S)</li> <li>最新のファイル</li> <li>終了(S)</li> </ul> | ク<br>表示① ヘルプ⑴<br>TNV ►                   | II▶ E▶   <b>1</b>   [ |                                                 |
| <ul> <li>・ 他形式へ変換(E)を左クリッ</li> <li>※ FXIIIンパータ</li> <li>ファイル(E) 編集(E) 変換(C) ツール(D)</li> <li>FXIIへ変換(E) Alt+1</li> <li>他形式へ変換(E) Alt+2</li> <li>スケジュールファイルの読み込み(L)</li> <li>スケジュールファイルの保存(S)</li> <li>最新のファイル</li> <li>終了(S)</li> </ul> | ク<br>表示① ^レレフ°(出)<br>TNV ►               | ▶ E▶                  | X                                               |
| <ul> <li>・・・・・・・・・・・・・・・・・・・・・・・・・・・・・・・・・・・・</li></ul>                                                                                                    | ク<br>表示① ^ルフ*(H)<br>TNV ▶                | II▶ E▶   ■   [        | ×<br>                                           |
| <ul> <li>・ 他形式へ変換(E)を左クリッ</li> <li>※ FXIIIンパータ</li> <li>ファイル(E) 編集(E) 変換(C) ツール(D)</li> <li>FXIIへ変換(D) Alt+1</li> <li>他形式へ変換(E) Alt+2</li> <li>スケジュールファイルの読み込み(L)</li> <li>スケジュールファイルの保存(S)</li> <li>最新のファイル</li> <li>終了(S)</li> </ul> | ク<br>表示(v) へルプ(H)<br>TNV ►               | II▶ E▶   ■   [        |                                                 |
| <ul> <li>・・・・・・・・・・・・・・・・・・・・・・・・・・・・・・・・・・・・</li></ul>                                                                                                    | ク<br>表示W ヘルプ(H)<br>TNV ►                 | II▶ E▶   ●   [        | ×<br>                                           |
| <ul> <li>・・・・・・・・・・・・・・・・・・・・・・・・・・・・・・・・・・・・</li></ul>                                                                                                    | ク<br>表示① ^ルフ*(H)<br>TNV ►                | II▶ E▶   ■   [        | <ul> <li>■ ■ ×</li> <li>1</li> <li>?</li> </ul> |
| <ul> <li>・・・・・・・・・・・・・・・・・・・・・・・・・・・・・・・・・・・・</li></ul>                                                                                                    | ク<br>表示(v) ヘルプ(H)<br>TNV ►               | ▶ E▶   ■              | <ul> <li></li></ul>                             |
| <ul> <li>・・・・・・・・・・・・・・・・・・・・・・・・・・・・・・・・・・・・</li></ul>                                                                                                    | ク<br>表示 <sup>(</sup> ) ^ルプ(H)<br>T N V ▶ | II▶ E▶   ■   [        | <ul> <li>?</li> </ul>                           |

# 5. 編集(E)-変換ファイルの追加(A)を左クリック

| 🛃 ГХЦФ  | ら他形式へ変換 - FXIロンハ                                                                                              | 1- <b>4</b>                                              |                                  |
|---------|----------------------------------------------------------------------------------------------------|----------------------------------------------------------|----------------------------------|
| 771N(E) | 編集(E) <b>変換(C)</b> ツール(T)                                                                                     | 表示⊙                                                      | ^ルフ°( <u>H</u> )                 |
| FXID711 | <b>変換ファイルの追加(<u>A</u>)</b><br>変換ファイルの詳細(E)<br>変換ファイルの削除( <u>D</u> )                                           | INS<br>Otrl+E<br>DEL                                     | V ▶ II▶ E▶ ● ■ ■ ● ● サイズ 他形式ファイル |
|         | ハ <sup>6</sup> 5メータファイルの変更(P)<br>変換先パなの変更(F)<br>変換先ファイルタイプの変更(k)<br>変換先ファイル名の変更(N)<br>変換先パージョンの変更( <u>V</u> ) | Ctrl+P<br>Ctrl+F<br>Ctrl+K<br>Ctrl+N<br>Ctrl+N<br>Ctrl+V |                                  |
|         |                                                                                                    |                                                          |                                  |
| <       |                                                                                                    |                                                          | >                                |
|         |                                                                                                    |                                                          | 0/ 0                             |

## 6. FXIIデータ(CSD)ファイルを選択します。

### 7. SHIFT キーや Ctrl キーで複数ファイルを選択

| 変換元ファイルの選択                   |                |                          |                                       |                                  |
|------------------------------|----------------|--------------------------|---------------------------------------|----------------------------------|
| ファイル名( <u>N</u> ):           |                | ファイルの種類(エ):              |                                       |                                  |
| プーリー大.csd                    |                |                          | •                                     |                                  |
| 774此名                        | # <i>4</i> .7* | 種類                       | ● ● ● ● ● ● ● ● ● ● ● ● ● ● ● ● ● ● ● | - ++>セル                          |
| 1.10201 1.1021 1.1021 1.1021 | 1 KB           | <u>「症素料</u><br>ファイル フォルダ | 2007/04/21 9:                         |                                  |
| Air_Compressor.x_t           | 2124 KB        | XTファイル                   | 2006/07/05 1                          |                                  |
| Thumbs.db                    | 9 KB           | Data Base File           | 2006/12/29 1                          | _ 强振数                            |
| コントローラー平面図ICSD               | 3234 KB        | CADSUPER FXII の          | 2007/03/22 1                          |                                  |
| コントローラー正面図.CSD               | 3226 KB        | CADSUPER FXII の          | 2007/03/22 1                          | 3                                |
| コンプレッサー.csd                  | 140 KB         | CADSUPER FXIIの           | 2006/07/13 1                          |                                  |
| コンブレッサー_部品配置                 | 158 KB         | CADSUPER FXII の          | 2006/07/26 1                          |                                  |
| プーリー大.csd                    | 59 KB          | CADSUPER FXII の          | 2006/07/13 1                          |                                  |
| レイヤセット(完成)(黒).CS             | 538 KB         | CADSUPER FXIIの           | 1998/07/05 2:                         | I <u>▼</u> 7 1/919表示\ <u>©</u> / |
| 図面(白).lzh                    | 166 KB         | LZH ファイル                 | 2007/03/22 1                          |                                  |
|                              |                |                          |                                       |                                  |
| 7ォーマットタイプ( <u>E</u> ):       |                | •                        | その他のバスを参照( <u>B</u> )                 |                                  |
| ファイル場所( <u>P</u> ):          |                |                          | ✓ 追加( <u>A</u> )                      |                                  |
| ریا C:¥Docum                 | ents and Se    | ettings¥All Users¥Docur  | ments¥FXII 図面¥図面                      | —                                |
|                              |                |                          |                                       |                                  |

#### 8. 選択したら OK ボタンを左クリック

### 9. 変換したいデータが取り込まれます

| 🕺 FXIIから他形式へ変換 * - FXIIコンパータ                                 |                                                                                          |        |
|--------------------------------------------------------------|------------------------------------------------------------------------------------------|--------|
| ファイル(E) 編集(E) 変換(C) ツール(T) 表示(V) ^                           | ∿ルフ°( <u>H</u> )                                                                         |        |
| 🛐 🖻 📽 🖬 🗐 差 差 🗐 P F T N                                      | V   ► II► E►   <b>@</b>   <b>E</b>   <b>?</b>                                            |        |
| FXIDァイル                                                      | サイズ 他形式ファイル                                                                              |        |
| C¥図面¥プーリー大.csd<br>C¥図面¥コントローラー平面図.CSD<br>C¥図面¥コントローラー正面図.CSD | 59KB [DWGデータ]プーリー大.DWG<br>3234KB [DWGデータ]コントローラー平面図.DWG<br>3226KB [DWGデータ]コントローラー正面図.DWG |        |
| <                                                            |                                                                                          | >      |
| ヘルフ を表示するには [F1] を押してください。                                   | 0/ 3                                                                                     | [更新] / |

10. すべて選択して青くする。

11. 青いところを右クリックし、ポップアップメニューを表示

| 🕺 FXIIから他形式へ変換 * - FXI                                                                                                    | ፲ <u>///-</u>                                                      |
|----------------------------------------------------------------------------------------------------|--------------------------------------------------------------------|
| ファイル(E) 編集(E) 変換(C) ツール(T                                                                                                    | ) 表示(⊻) へレプ(出)                                                     |
| 🛐 🖻 📽 🖬 差 差 🛃 P                                                                                                    | F T N V   • II E   🛍   🖺   😵                                       |
| FXID71N                                                                                                    | サイズ 他形式ファイル                                                        |
| C…¥図面¥ブーリー大.csd<br>C…¥図面¥コントローラー平面図                                                                                                    | 59KB [DMGデータ] ブーリー大.DM<br>CSD 3234KB [DMGデータ] コントローラー <sup>3</sup> |
| ▲べ替え(S)                                                                                                    |                                                                    |
| 全て選択( <u>A</u> )                                                                                                    | 変換先ファイルタイブの変更⇒DXF'<br>か協生パスの亦可→担託な亦可                               |
| 変換ファイルの追加(A)<br>変換ファイルの詳細(E)<br>変換ファイルの削除(D)                                                                                                    | 友換元ハヘの友史→物別を変史                                                     |
| ハ <sup>®</sup> ラメータファイルの変更(P)…<br>変換先ハ <sup>®</sup> スの変更(F)…<br>変換先ファイルタイフ®の変更(<br>変換先ファイル名の変更( <u>N</u><br>変換先ハ <sup>®</sup> ーションの変更( <u>N</u> |                                                                    |
| <br>変換の開始(G)<br>変換の組続(T)<br>ヘルフを表示で<br>エラーファイルの変換(B)                                                                                            |                                                                    |
| オフ <sup>®</sup> ション( <u>O</u> )                                                                                                    |                                                                    |

- 12. ポップアップメニューの変換先ファイルタイプの変更(K)を左クリック
- 13. ファイルタイプの選択画面が表示されます。
- 14. ファイルタイプの DWG フォーマットを DXF フォーマットを左クリック

| ファイルタイプ選択                            |                                                               | $\mathbf{X}$  |
|--------------------------------------|---------------------------------------------------------------|---------------|
| フォーマットタイフ <sup>°</sup> ( <u>E</u> ): | ファイルタイプ(፲): OK                                                | 7             |
| AutoCAD<br>MicroCADAM                | DWG フォーマット(*.DWG)           DXF フォーマット(*.DXF)           キャンセル | 1             |
|                                      | <u> </u>                                                      |               |
|                                      | DXF フォーマットを左 C                                                |               |
| 」<br>デフォルトのハºス(P):                   | C¥DWG                                                         | $\mathcal{I}$ |
| デフォルトの場所( <u>N</u> ):                | ,<br>DWGデータ                                                   | -             |

15. OK を左クリックでファイルタイプ選択画面を閉じます。

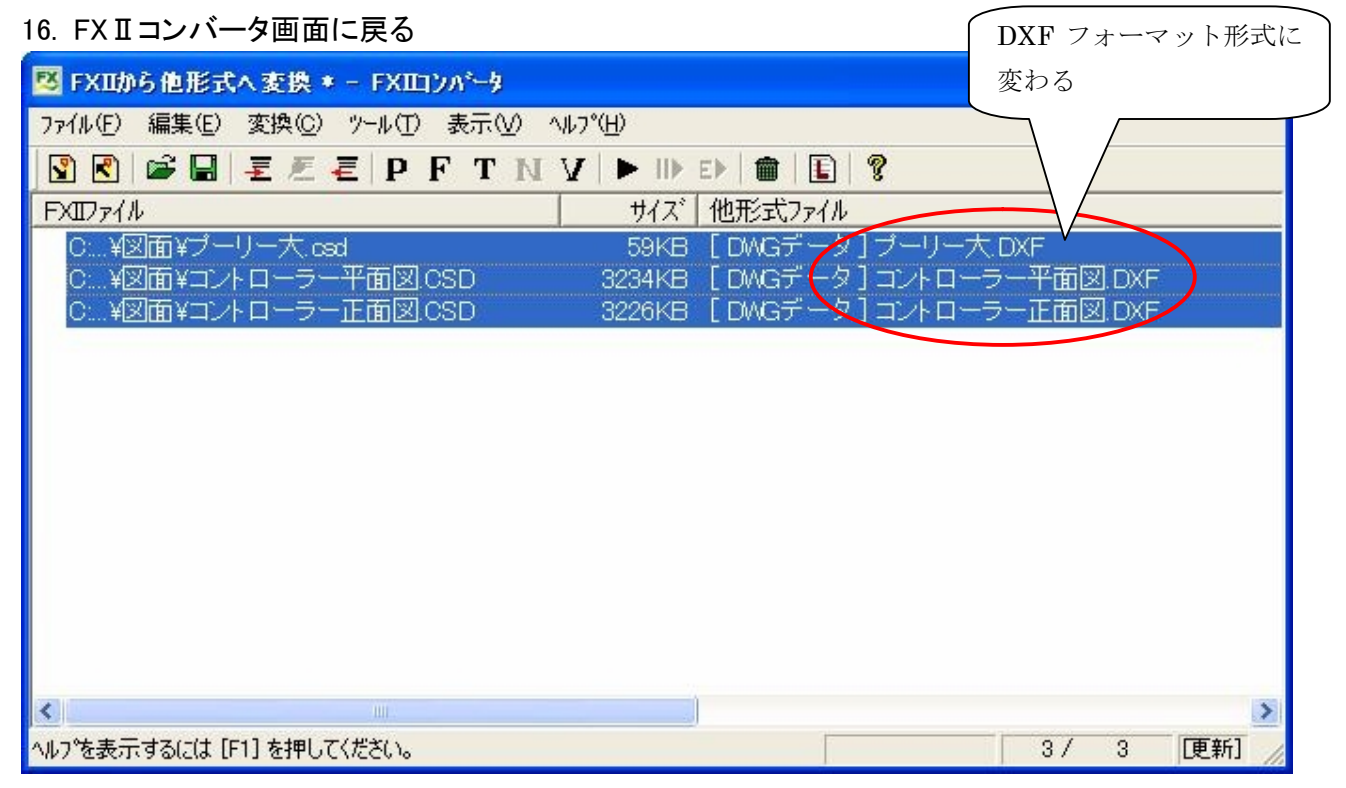

- 17. すべて選択して青くする。
- 18. 青いところを右クリックし、ポップアップメニューを表示

| 🕺 ГХЦФЭ                 | 他形式へ変換 * - FXIロンパータ                                                                                |                                                                                          |
|-------------------------|----------------------------------------------------------------------------------------------------|------------------------------------------------------------------------------------------|
| ファイル(E) 新               | 扁集(E) 変換(C) ツール(T) 表示(V                                                                            | ) ^µフ°(H)                                                                                |
| 🕄 🕄 🛙                   | 🗳 🖬 🗏 🖉 🦉 📮 IP F T .                                                                               | NI V   ► II> E>   🏛   🖪   🤋                                                              |
| FXID711                 |                                                                                                    | サイズ 他形式ファイル                                                                              |
| C:¥図ī<br>C:¥図ī<br>C:¥図ī | 面¥ブーリー大.csd<br>面¥コントローラー平面図 OSD<br>SV=>>                                                           | 59KB [DWGデータ]ブーリー大.DWi<br>3234KB [DWGデータ]コントローラー <sup>3</sup><br>3226KB [DWGデータ]コントローラーI |
|                         | 全て選択( <u>A</u> )                                                                                   | 変換先ファイルタイプの変更⇒DXF                                                                        |
|                         | 変換ファイルの追加( <u>A</u> )<br>変換ファイルの詳細( <u>E</u> )<br>変換ファイルの削除( <u>D</u> )                            | 変換先パスの変更⇒場所を変更                                                                           |
|                         | パラメータファイルの変更(P)<br>変換先パなの変更(F <del>)</del><br>変換先ファイルタイプの変更(k)<br>変換先ファイル名の変更(h)<br>変換先パージョンの変更(v) |                                                                                          |
| <<br>^ルプを表示す            | <b>変換の開始(G)</b><br>変換の維続(①<br>エラーファイルの変換( <u>R</u> )                                               |                                                                                          |
|                         | オフション(0)                                                                                           |                                                                                          |

- 19. 変換先パスの変更(F)を左クリックする
- 20. 変換先パスの変更画面が表示されます。
- 21. 参照ボタンを左クリックする

| 変換先パスの変更                                                          |                                                                                              | × |
|-------------------------------------------------------------------|----------------------------------------------------------------------------------------------|---|
| フォーマットタイフ°( <u>T</u> ):<br>AutoCAD                                | 生成されるファイル(E):<br>[ DWGデータ] ブーリー大.DXF<br>[ DWGデータ] ブントローラー平面図.DXF<br>[ DWGデータ] コントローラー正面図.DXF |   |
| 変換先ファイル場所( <u>N</u> ):<br>DWGデータ<br>変換先パス ( <u>E</u> ):<br>C:¥DWG | 参照( <u>B</u> )                                                                               | ) |
|                                                                   | OK キャンセル ヘルフ°( <u>H</u> )                                                                    |   |

22. 変換先パスの選択画面が表示されます。

| 変換パスの             | 選択 [AutoCAD]                           | × |
|-------------------|----------------------------------------|---|
| 名前(N):            | DWGデータ 道加( <u>A</u> )                  |   |
| パペス( <u>P</u> ):  | C.¥DWG                                 |   |
| : <u>(ס</u> )אנאב | DWGデータ                                 |   |
|                   | OK キャンセル ヘルフ <sup>ペ</sup> ( <u>H</u> ) |   |

- ※ あらかじめ C:¥DWG や C:¥DXF フォルダを作成しておき、追加で変換パス設定を作成しておかないと、名 前のところで選択が出来ません。
- 23. 名前(N)の DWG データの右側の三角を左 C し、DXF データを左クリックする

| 変換パスの             | 選択 [AutoCAD]     |                                        | × |
|-------------------|------------------|----------------------------------------|---|
| 名前( <u>N</u> ):   | DWGデータ<br>自動生成   | <u>追加(A)</u>                           |   |
| パな( <u>P</u> ):   | DWGデータ<br>DXFデータ |                                        |   |
| ахун( <u>C</u> ): | DWGデータ           |                                        |   |
|                   |                  | OK キャンセル ヘルフ <sup>ペ</sup> ( <u>H</u> ) |   |

24. OK を左クリック

| 変換先パスの変更                         |                                                                                              |                                       |
|----------------------------------|----------------------------------------------------------------------------------------------|---------------------------------------|
| 7ォーマットタイプ°①:<br>AutoCAD          | 生成されるファイル(E):<br>[ DWGデータ] ブーリー大.DXF<br>[ DWGデータ] コントローラー平面図.DXF<br>[ DWGデータ] コントローラー正面図.DXF |                                       |
| 変換先ファイル場所( <u>N</u> ):<br>DXFデータ |                                                                                              | ● ● ● ● ● ● ● ● ● ● ● ● ● ● ● ● ● ● ● |
| 変換先パス(E):<br>C:¥DXF              |                                                                                              |                                       |
|                                  | ОК <b>+</b> +у/z/L                                                                           | <u>^⊮7°(H)</u>                        |

- 25. 変換先パスの変更画面に戻ります。
- 26. OK を左クリックする

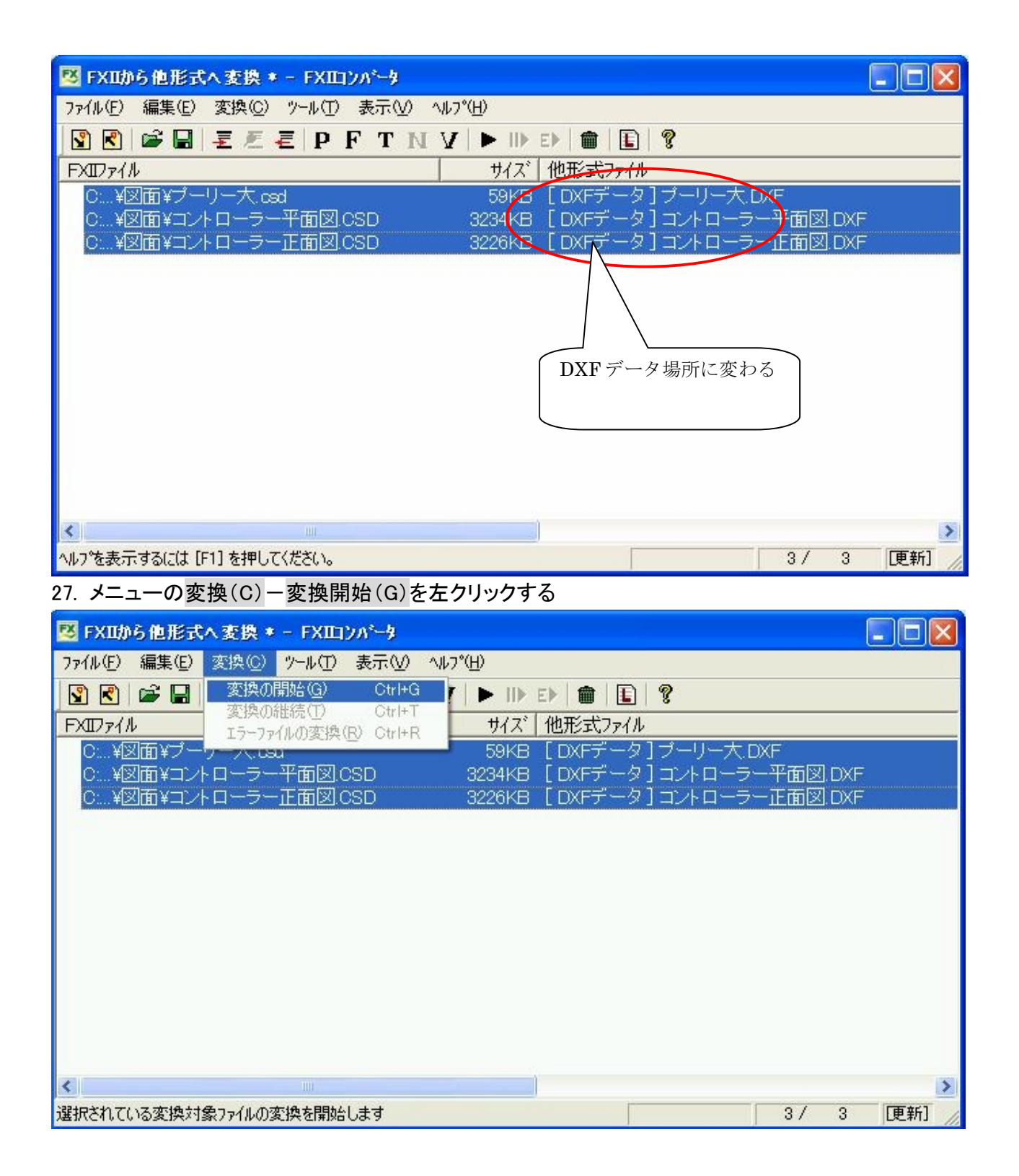

### 28. 変換完了結果が表示されます。

|   | 🖾 FXIIから他形式へ変換 * - FXIIコンパータ                                                         | × |
|---|--------------------------------------------------------------------------------------|---|
|   | ファイル(E) 編集(E) 変換(C) ツール(T) 表示(V) ヘルプ(H)                                              |   |
|   |                                                                                      |   |
|   | FXIDァイル [変換ファイルの詳細 Ctrl+E] サイズ 他形式ファイル                                               |   |
|   | OC¥図面¥プーリー大.csd59KB [DXFデータ]ブーリー大.DXF                                                |   |
| J | C ¥図面¥コントローラー半面図 CSD 3234KB LDXFデータ」コントローラー半面図 DXF     S234KB LDXFデータ」コントローラー半面図 DXF |   |
|   |                                                                                      |   |
|   |                                                                                      |   |
|   |                                                                                      |   |
|   |                                                                                      |   |
|   |                                                                                      |   |
|   |                                                                                      |   |
|   |                                                                                      |   |
|   |                                                                                      |   |
|   |                                                                                      |   |
|   |                                                                                      | _ |
|   |                                                                                      | > |
|   | ヘルフを表示するには [F1] を押してください。 3 / 3 [更新]                                                 | 1 |

29. ×ボタンを左クリックで閉じます

30. エクスプローラーを起動し、DXF データが C:¥DXF フォルダに作成されております。ご確認下さい。